## 【e-WINDS】 キャッシュクリア方法 Edge の場合

※Chrome をご利用の場合は P.3 以降を参照ください。

- (1) Microsoft Edge を起動します。
- (2) 画面右上の「・・・」をクリックします。

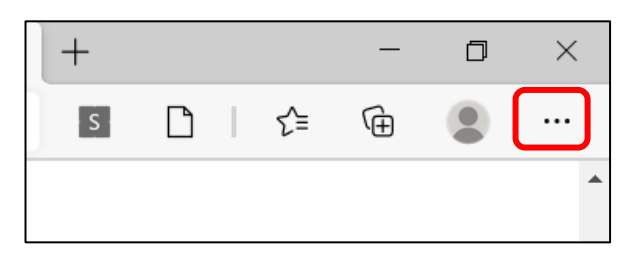

(3) メニュー下の「設定」をクリックします。

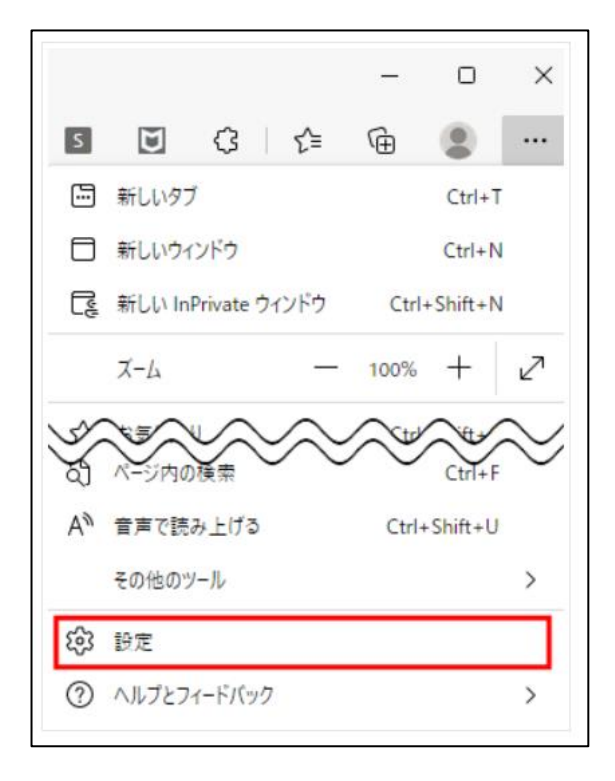

(4) 設定メニューの「プラバシー、検索、サービス」をクリックします。

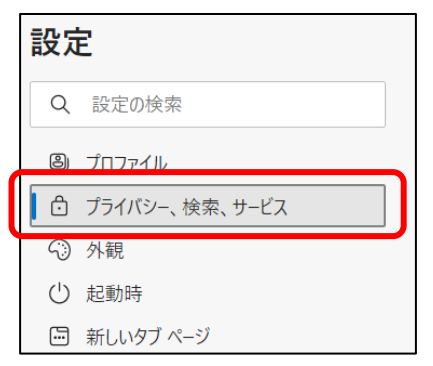

(5) 「閲覧データをクリア」の中にある「クリアするデータの選択」をクリックします。

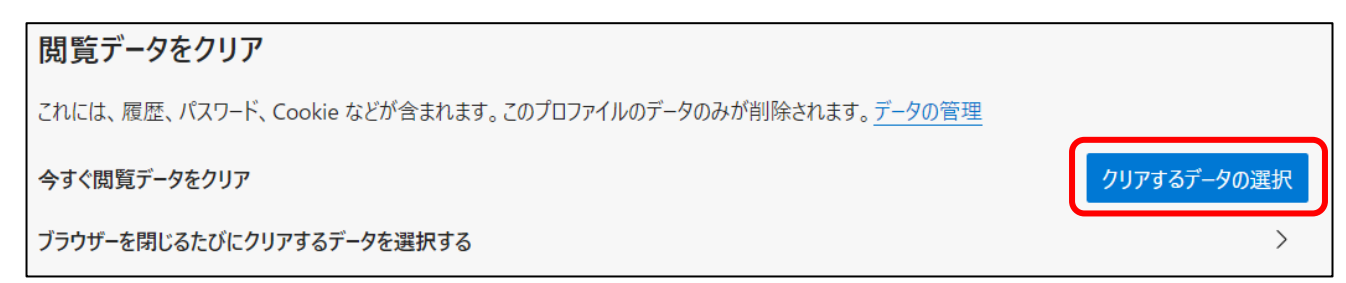

(6) 「閲覧データをクリア」の中で「すべての期間」を選択し、「キャッシュされた画像とファイル」のみにチェック を入れて「今すぐクリア」をクリックします。

| ×<br>閲覧データをクリア                                                                                                    |  |  |  |  |
|----------------------------------------------------------------------------------------------------|--|--|--|--|
| 時間の範囲                                                                                                    |  |  |  |  |
| すべての期間                                                                                                    |  |  |  |  |
| <ul> <li>閲覧の履歴</li> <li>5,913 個の項目。アドレス バーにオートコンプリートが含まれています。</li> <li>ダウンロードの履歴</li> <li>1,748 個の項目</li> </ul>                                                                                   |  |  |  |  |
| Cookie およびその他のサイト データ<br>893 個のサイトから。ほとんどのサイトからサインアウトします。                                                                                                    |  |  |  |  |
| ✓ キャッシュされた画像とファイル<br>319 MBを解放します。一部のサイトでは、次回のアクセス時に読                                                                                                    |  |  |  |  |
| Internet Explorer モードの閲覧データをクリアする<br>同期がオフになっています。同期をオンにすると、このデータは<br>takeuchi_masato@nippon-access.co.jp にサインインしている同期された<br>すべてのデバイスで消去されます。このデバイスからのみ閲覧データを消去する<br>には、 <u>最初にサインアウト</u> に移動します。 |  |  |  |  |
| <b>今すぐクリア</b> キャンセル                                                                                                    |  |  |  |  |

以上で完了です。

【e-WINDS】 キャッシュクリア方法 Chrome の場合

(1) Chrome を起動します。

(2) 画面右上の「・・・」をクリックします。

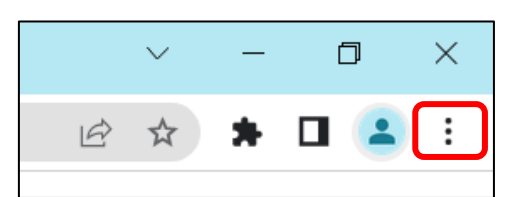

(3)「その他のツール」を選択後、「閲覧履歴を消去」をクリックします。

|                                  | 新しいタブ(T)<br>新しいウィンドウ(N)<br>シークレット ウィンドウを開く(I) | Ctrl+T<br>Ctrl+N<br>Ctrl+Shift+N |
|----------------------------------|-----------------------------------------------|----------------------------------|
|                                  | 履歴(H)<br>ダウンロード(D)<br>ブックマーク(B)               | ►<br>Ctrl+J                      |
|                                  | ズーム                                           | - 100% +                         |
|                                  | 印刷(P)<br>キャスト(C)<br>検索(F)                     | Ctrl+P<br>Ctrl+F                 |
| 名前を付けてページを保存(A) Ctrl+S           | その他のツール(L)                                    | ×                                |
| ショートカットを作成                       | 編集 切り取り(T)                                    | コピー(C) 貼り付け(P)                   |
| 閲覧履歴を消去(C) Ctrl+Shift+Delete     | 設定(5)                                         |                                  |
| 拡張機能(E)<br>タスクマネージャ(T) Shift+Esc | N×X=(3)<br>ヘルプ(H) ►                           |                                  |
| デベロッパー ツール(D) Ctrl+Shift+I       | 終了(X)                                         |                                  |

(4) 期間は「全期間」を選択し、「キャッシュされた画像とファイル」の項目のみにチェックを入れて

「データを削除」をクリックします。

| 閲覧履歴データの削除 |                                                              |                         |  |  |
|------------|--------------------------------------------------------------|-------------------------|--|--|
|            | 基本設定                                                         | 詳細設定                    |  |  |
| 期間         | 全期間    ▼                                                     |                         |  |  |
|            | 閲覧履歴<br>検索ボックスなどの履歴を削除します                                    | T                       |  |  |
|            | Cookie と他のサイトデータ<br>ほとんどのサイトからログアウトしま                        | ्रव.                    |  |  |
|            | キャッシュされた画像とファイル<br>最大で 1 MB を解放します。サイトに<br>み込みに時間がかかる可能性がありま | よっては、次回アクセスする際に読<br>ます。 |  |  |
|            |                                                              |                         |  |  |
|            |                                                              | キャンセル データを削除            |  |  |

以上で完了です。